# 用户手册

产品名称:发那科协议转换网关

产品型号: WTGNet-Fanuc

特色功能:发那科机床协议转换 ModbusTCP 和 MQTT 协议。

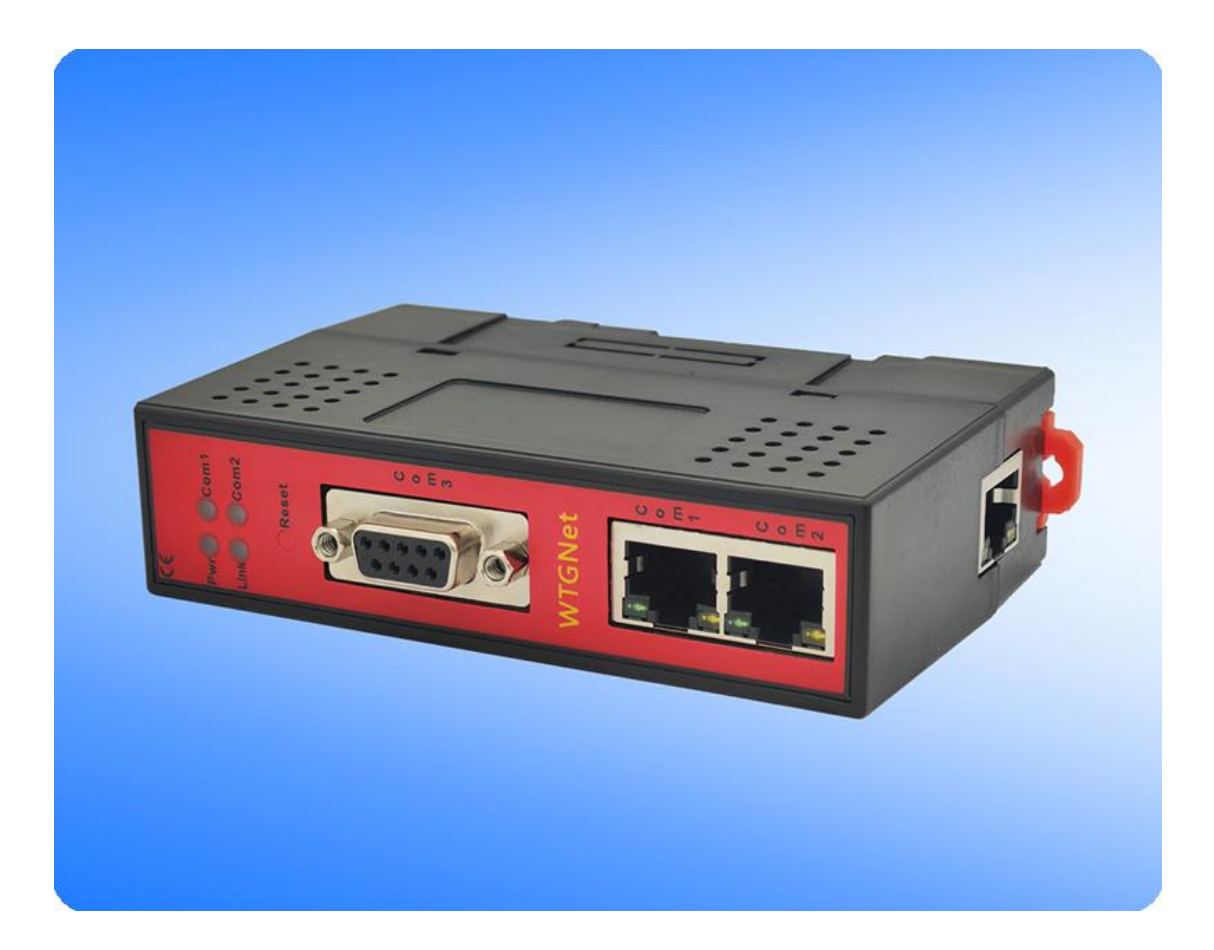

### 1. 产品介绍

### 1.1 产品介绍

发那科协议转换网关,WTGNet-Fanuc,主要应用于发那科数控系统 focas 协议转 ModbusTCP/MQTT 协议通讯,双端口交换机 (RJ45)通讯口 LAN1,可以直接连接发那科数控 系统网口,支持 focas 协议通讯;采用三通设计,外供电源 24VDC。

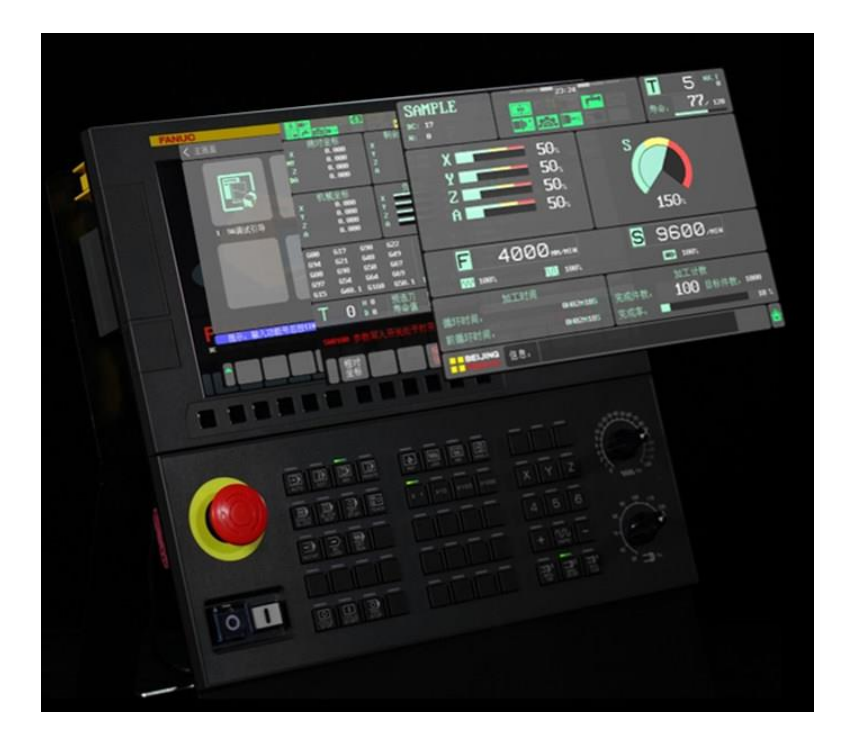

### 1.2 产品选型

发那科协议转换网关,WTGNet-Fanuc,可以通过标准 ModbusTCP 和 MQTT 协议采集发 那科数控系统数据。

| 品牌  | 控制器型号                          | 产品型号            | 备注        |
|-----|--------------------------------|-----------------|-----------|
|     | 0i C/D/F/M 系列                  | WTGNet-Fanuc    |           |
|     | 15i/16i/18i/21i 系列             | WTGNet-Fanuc    |           |
| 发那科 | 30i/31i/32i A/B                | WTGNet-Fanuc    |           |
|     | 150i/160i/180i/210i/300i/310i/ |                 | 网关自身支持 IP |
|     | 320i (windows 版本)              | w i Givel-Fanuc | 跨网段转换     |

### 1.3 特色功能

- 1、支持全部发那科网口系列控制器的数据采集;
- 2、支持 IP 地址跨网段转换;
- 3、支持 focas 协议转 ModbusTCP 协议通讯;
- 4、支持 focas 协议转 MQTT 协议通讯;
- 5、最大支持16个上位机连接通讯;
- 6、点表地址无需配置,出厂默认已完成配置;

# 2.安装与参数设置

发那科协议转换网关,需要外接 24V DC 电源,可以安装在 35mm 标准导轨上,网线的 连接步骤如下:

- 1. 通过网线连接控制器和发那科协议转换网关的 LAN1 口;
- 2. 通过网线连接电脑和发那科协议转换网关的 LAN2 口;

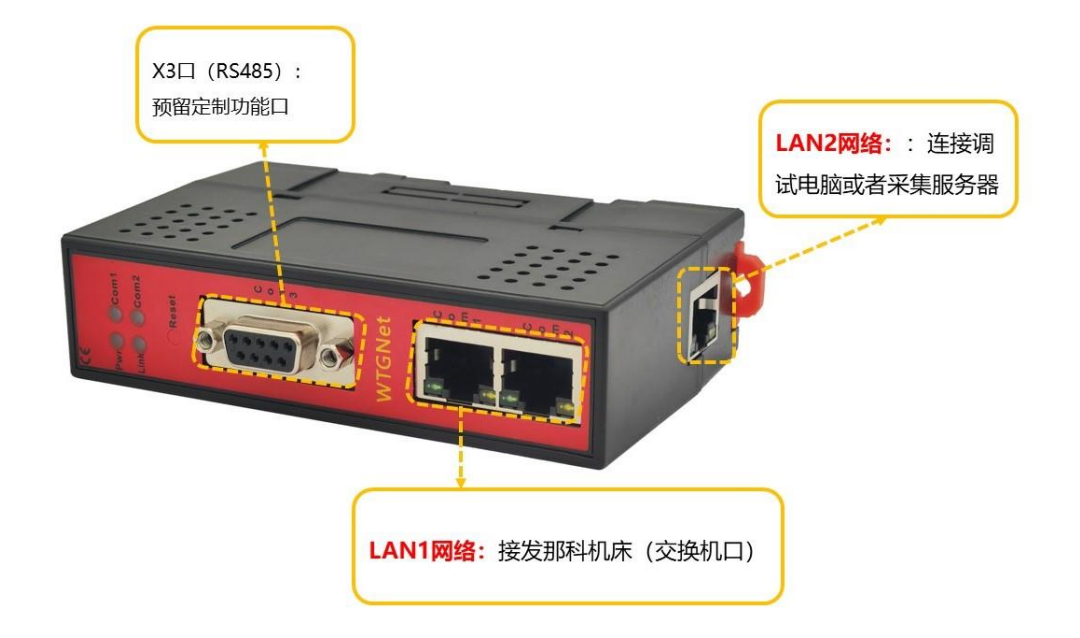

安装完成后,用户可以通过参数设置工具对发那科协议转换网关的参数进行设置。

# 2.1 参数设置工具说明

### 2.1.1 搜索设备

打开参数配置工具 WTGLink,选择电脑和发那科协议转换网关连接的网卡,点击【搜索】 按钮,可以搜索到发那科协议转换网关;

| 🚾 设备搜 | 索 v0.2.0.102      |                       |                   |         |                   |               |               |             |                                          |                |
|-------|-------------------|-----------------------|-------------------|---------|-------------------|---------------|---------------|-------------|------------------------------------------|----------------|
| 网卡    | 以太网】 Realtek PCIe | GBE Family Controller | - 192. 168. 1. 12 | 2       |                   |               |               |             | 7                                        | 搜索 停止          |
| 度品    | 拆位驾刑员             | 迅发力物                  | 应利导               | 国件版本    | WACHNH            | тр4и44        | ス団接通          | 网关          | 迅去米刑                                     | Ψ <b>ΓD</b> #8 |
|       | WTGNet-FANUC      | 12 里-合称               | 111888            | 0.1.0.1 | 4E-45-54-01-85-10 | 192.168.1.188 | 255.255.255.0 | 192.168.1.1 | NET-发那科                                  | 2022-04-27     |
|       | 3                 |                       |                   |         |                   |               |               |             | 2000-00-00-00-00-00-00-00-00-00-00-00-00 |                |
|       |                   |                       |                   |         |                   |               |               |             |                                          |                |
|       |                   |                       |                   |         |                   |               |               |             |                                          |                |
|       |                   |                       |                   |         |                   |               |               |             |                                          |                |
|       |                   |                       |                   |         |                   |               |               |             |                                          |                |
|       |                   |                       |                   |         |                   |               |               |             |                                          |                |
|       |                   |                       |                   |         |                   |               |               |             |                                          |                |
|       |                   |                       |                   |         |                   |               |               |             |                                          |                |
|       |                   |                       |                   |         |                   |               |               |             |                                          |                |
|       |                   |                       |                   |         |                   |               |               |             |                                          |                |
|       |                   |                       |                   |         |                   |               |               |             |                                          |                |
|       |                   |                       |                   |         |                   |               |               |             |                                          |                |
|       |                   |                       |                   |         |                   |               |               |             |                                          |                |
|       |                   |                       |                   |         |                   |               |               |             |                                          |                |
|       |                   |                       |                   |         |                   |               |               |             |                                          |                |
|       |                   |                       |                   |         |                   |               |               |             |                                          |                |
|       |                   |                       |                   |         |                   |               |               |             |                                          |                |
| -     |                   |                       |                   |         |                   |               |               |             |                                          |                |
|       |                   | IP#                   | 址: 192.168.1      | . 188   | 打开 固件更            | 新             |               |             |                                          |                |

### 2.1.2 修改 IP 地址

如果要修改发那科协议转换网关 IP 地址、子网掩码、网关参数,可以选中发那科协议 转换网关,右键鼠标,选择【修改 IP 地址】,在弹出的对话框中,输入想要修改的 IP 地址、 子网掩码、网关后,点击【修改】按钮;

| _ | 拆位翠刑导                    | 迅各专称           | 应利导           | 围件版本       | WACHNHIL          | TRHAL         | ス団体四                     | 网关          |                 | ΨCE    |
|---|--------------------------|----------------|---------------|------------|-------------------|---------------|--------------------------|-------------|-----------------|--------|
|   | 10 (按容望写<br>WTGNet-FANUC | <b>以面 </b>     | 并列与<br>111888 | 回开放华       | 4E-45-54-01-B5-10 | 192.168.1.188 | 1719月1月<br>255.255.255.0 | 192.168.1.1 | 收面突型<br>NET-发那科 | 2022-0 |
|   |                          | 打开设督<br>修改IP地址 |               |            |                   |               |                          |             |                 |        |
|   |                          |                |               |            |                   |               |                          |             |                 |        |
|   |                          |                |               |            |                   |               |                          |             |                 |        |
|   |                          |                |               |            |                   |               |                          |             |                 |        |
|   |                          |                |               |            |                   |               |                          |             |                 |        |
|   |                          |                |               |            |                   |               |                          |             |                 |        |
|   |                          |                |               |            |                   |               |                          |             |                 |        |
|   |                          |                |               |            |                   |               |                          |             |                 |        |
|   |                          |                |               |            |                   |               |                          |             |                 |        |
|   |                          |                |               |            |                   |               |                          |             |                 |        |
|   |                          |                |               |            |                   |               |                          |             |                 |        |
|   |                          |                |               |            |                   |               |                          |             |                 |        |
|   |                          |                |               |            |                   |               |                          |             |                 |        |
|   |                          |                |               |            |                   |               |                          |             |                 |        |
|   |                          |                |               |            |                   |               |                          |             |                 |        |
|   |                          |                |               |            |                   | 201           |                          |             |                 |        |
|   |                          | IPJ            | 也址: 192.168.1 | 1.188      | 1升 回件更            | 刘             |                          |             |                 |        |
|   |                          |                |               |            |                   |               |                          | 7           |                 |        |
|   |                          | Net            | 修改IP地址        | l <u>E</u> | —                 |               | ×                        |             |                 |        |
|   |                          |                |               |            |                   |               |                          |             |                 |        |
|   |                          | т              | P +4h +1⊦·    | 192        | 168 1 188         |               |                          |             |                 |        |
|   |                          | -              | NG ML         | 102        | . 100. 1. 100     |               |                          |             |                 |        |
|   |                          |                | -网撞码:         | 255        | . 255. 255. 0     |               |                          |             |                 |        |
|   |                          | -              | 1 33-3- 5     |            |                   |               |                          |             |                 |        |
|   |                          | 黒              | 扰认网关:         | 192        | . 168. 1. 1       |               |                          |             |                 |        |
|   |                          |                |               |            |                   |               |                          |             |                 |        |
|   |                          |                |               |            |                   | 4             | 요 그 노                    |             |                 |        |

### 2.1.3 打开设备

选择发那科协议转换网关,右键鼠标,选择【打开设备】可以进入发那科协议转换网关 的设置、平台、数据诊断、通讯诊断、测试页面;

| 3 | 桥接器型号        | 设备名称   | 序列号    | 固件版本    | MAC地址             | IP地址          | 子网掩码          | 网关          | 设备类型    | 出厂日期     |
|---|--------------|--------|--------|---------|-------------------|---------------|---------------|-------------|---------|----------|
|   | WTGNet-FANUC | 打开设备   | 111688 | 0.1.0.1 | 4E-45-54-01-B5-10 | 192.168.1.188 | 255.255.255.0 | 192.168.1.1 | NET-发那科 | 2022-04- |
|   |              | 修改IP地址 |        |         |                   |               |               |             |         |          |
|   |              |        | _      |         |                   |               |               |             |         |          |
|   |              |        |        |         |                   |               |               |             |         |          |
|   |              |        |        |         |                   |               |               |             |         |          |
|   |              |        |        |         |                   |               |               |             |         |          |
|   |              |        |        |         |                   |               |               |             |         |          |
|   |              |        |        |         |                   |               |               |             |         |          |
|   |              |        |        |         |                   |               |               |             |         |          |
|   |              |        |        |         |                   |               |               |             |         |          |
|   |              |        |        |         |                   |               |               |             |         |          |
|   |              |        |        |         |                   |               |               |             |         |          |
|   |              |        |        |         |                   |               |               |             |         |          |
|   |              |        |        |         |                   |               |               |             |         |          |
|   |              |        |        |         |                   |               |               |             |         |          |
|   |              |        |        |         |                   |               |               |             |         |          |
|   |              |        |        |         |                   |               |               |             |         |          |
|   |              |        |        |         |                   |               |               |             |         |          |
|   |              |        |        |         |                   |               |               |             |         |          |
|   |              |        |        |         |                   |               |               |             |         |          |
|   |              |        |        |         |                   |               |               |             |         |          |
|   |              |        |        |         |                   |               |               |             |         |          |
|   |              |        |        |         |                   |               |               |             |         |          |
|   |              |        |        |         |                   |               |               |             |         |          |

### 2.1.4 配置界面

打开后配置界面如下:

| a 配置工具 [WTGNet-FANUC]                                                                                                    | - 192.168.1.188                                                                       |      |      | 12   | - 8  |
|----------------------------------------------------------------------------------------------------|---------------------------------------------------------------------------------------|------|------|------|------|
| 设备信息<br>型 号: WTGNet-PANUC<br>字列号: 111888<br>紙本品・0.101                                                                                                    | IP 地址: 192.168.1.188<br>子网摘码: 255.255.255.0                                           | 导入配置 | 导出配置 | 清除日志 | 刷新   |
| 公本 马. 0.10.1<br>设备类型: NET-发那科                                                                                                    | 物理地址: 48-45-54-01-85-10                                                               | 下载配置 | 上载配置 | 模块重启 | 下载固件 |
| 平台         数据诊断         通讯说           设备名称:         LAN1           IP         地         192.168.1.200           子阿掩码:         255.255.0           默认网关:         192.168.1.1           TP         地         192.168.1.1           TP         地         192.168.1.1           SUMP关:         192.168.1.1           TP         地         192.168.1.1           SUMP关:         192.168.1.1           适いNS:         0.0.0 | 新 - Mit<br>Modbus Top滿口: 502<br>CNC IP地址: 192.168.1.4<br>CNC 滿口号: 8193                |      |      |      |      |
| 5.2-04-28.10:08:13:读取信息实成                                                                                                    |                                                                                       |      |      |      |      |
| 22-04-28 10:08:13 正在保護期間<br>22-04-28 10:08:13 法印度書書<br>22-04-28 10:08:13 法印度書書<br>22-04-28 10:08:13 法印度書書<br>22-04-28 10:08:13 法印度書書<br>22-04-28 10:08:13 法印度書書<br>22-04-28 10:08:13 法印度書書<br>22-04-28 10:08:13 法印度書書<br>22-04-28 10:08:13 法印度書書<br>22-04-28 10:08:13 法印度書書                                                                                                    | 偏移0.请稍候<br>9<br>1024,请稍候<br>1024<br>信称2048,请稍候<br>2048<br>偏移2072,请稍候<br>38.1.188]打开成功 |      |      |      |      |
| 限状态 已打开                                                                                                    |                                                                                       |      |      |      |      |

参数说明如下:

【设备名称】: 可以为发那科协议转换网关连接的现场设备命名,例如:1号数控机床, 也可以不设置;

#### [LAN1]

【IP 地址】: 设置发那科协议转换网关 LAN1 的 IP 地址,保证和【CNC IP 地址】在同一 网段;

【子网掩码】: 设置发那科协议转换网关 LAN1 的子网掩码;

【网关】: 设置发那科协议转换网关 LAN1 的网关;

#### [LAN2]

【IP 地址】: 设置发那科协议转换网关 LAN2 的 IP 地址; 【子网掩码】: 设置发那科协议转换网关 LAN2 的子网掩码; 【网关】: 设置发那科协议转换网关 LAN2 的网关; 【首选 DNS】: 设置发那科协议转换网关 LAN2 的首选 DNS; 【备用 DNS】: 设置发那科协议转换网关 LAN2 的备用 DNS; 【备用 DNS】: 设置发那科协议转换网关 LAN2 的备用 DNS; 【Modbus Tcp 端口】: 设置 Modbus Tcp 服务器的通讯端口; 【CNC IP 地址】: 设置连接的 CNC 的 IP 地址; 【CNC 端口号】: 设置连接的 CNC 的通讯端口; 修改完参数,点击【下载配置】按钮进行保存。

### 2.1.5 平台界面 MQTT

发那科协议转换网关支持标准 MQTT 协议连接服务器平台,选择【平台】选项页,打开 界面如下:

| ₩ 配置工具 [                                                                                                    | WTGNet-FANUC] - 192.168.1.      | 188                                 |           |                  |     |      |      |      | - 🗆 X |
|----------------------------------------------------------------------------------------------------|---------------------------------|-------------------------------------|-----------|------------------|-----|------|------|------|-------|
| 设备信息<br>型 号:<br>序 列 号:                                                                                                    | WTGNet-PANUC IP 批<br>111888 子阿君 | 址: 192.168.1.18<br>竈码: 255.255.255. | 38<br>. 0 |                  |     | 导入配置 | 导出配置 | 清除日志 | 刷新    |
| 版本号:                                                                                                    | 0.1.0.1 默认                      | 网关: 192.168.1.1                     |           |                  |     | 下载配置 | ト载配置 | 模块重启 | 下载固件  |
| 设备类型:                                                                                                    | NET-发那科 物理力                     | 也址: 4E-45-54-01-                    | -85-10    |                  |     |      |      |      |       |
| 配置 平台                                                                                                    | 数据诊断 通讯诊断 测试                    |                                     |           |                  |     |      |      |      |       |
| 服务器地址:                                                                                                    |                                 | 数据上传主题:                             | iot/exe   | c/enc/00000001/d | ata |      |      |      |       |
| 服务器端口:                                                                                                    | 1883                            | 数据发布间隔:                             | 1000      |                  | ms. |      |      | 字段   | 设置    |
| ☑ 客户端III                                                                                                    | 自动                              | 自定义字段:                              | 序号        | 字段名              | 字段值 | 1    |      |      |       |
| 客户端ID:                                                                                                    | 00000001                        |                                     |           |                  |     |      |      |      |       |
| 用户名:                                                                                                    | user1                           |                                     |           |                  |     |      |      |      |       |
| 密 码:                                                                                                    | ****                            |                                     | _         |                  |     |      |      |      |       |
|                                                                                                    |                                 |                                     |           |                  |     |      |      |      |       |
| 日志                                                                                                    |                                 |                                     |           |                  |     |      |      |      |       |
| 日志<br>1022-04-28 10:08:13:读取信息完成<br>1022-04-28 10:08:13:证证读取图法编移0,请销候<br>1022-04-28 10:08:13:证证读取图法编移1024,请销偿<br>1022-04-28 10:08:13:证证读取图法编移1024,请销偿<br>1022-04-28 10:08:13:证证读取图法编移1024,请销偿<br>1022-04-28 10:08:13:证证读取图法编移1024,请销偿<br>1022-04-28 10:08:13:证证读取图法编移1048<br>1022-04-28 10:08:13:证证读取图法编标0.048<br>1022-04-28 10:08:13:证证读取图法编标0.048<br>1022-04-28 10:08:13:证证证读取图法法证证 |                                 |                                     |           |                  |     |      |      |      |       |
| 通讯状态 已打                                                                                                    | л                               |                                     |           |                  |     |      |      |      |       |

参数说明如下:

【服务器地址】: 设置 MQTT 服务器的地址;

【服务器端口】: 设置 MQTT 通讯端口, 默认为 1883;

【客户端 ID 自动】:设置是否需要手动设置发那科协议转换网关作为 MQTT 客户端的唯

─ ID;

【客户端 ID】: 设置发那科协议转换网关作为 MQTT 客户端的唯一 ID, 当【客户端 ID 自动】不勾选时有效;

【使用验证】: 设置是否需要启用发那科协议转换网关作为 MQTT 客户端验证;

【用户名】: 设置发那科协议转换网关作为 MQTT 客户端需要验证时的用户名,当【使用验证】勾选时有效;

【密码】: 设置发那科协议转换网关作为 MQTT 客户端需要验证时的密码,当【使用验证】勾选时有效;

【数据上传主题】: 设置发那科协议转换网关作为 MQTT 客户端上传数据的主题;

【数据发布间隔】: 设置发那科协议转换网关作为 MQTT 客户端发布数据的周期时间; 【字段设置】

点击【字段设置】按钮,在弹出的对话框中,勾选需要发布的数据,点击【设置】按钮, 最后点击【下载配置】按钮进行保存;

| № 配置工具[                                                                                                    | WTGNet-FANUC] - 192.16                                                                                                    | 58.1.188                                                                                                    |                                                                                           |                                                                                                    |                                                                        |                                           | -                                                                                | - 🗆 🗙 |
|----------------------------------------------------------------------------------------------------|----------------------------------------------------------------------------------------------------|----------------------------------------------------------------------------------------------------|-------------------------------------------------------------------------------------------|----------------------------------------------------------------------------------------------------|------------------------------------------------------------------------|-------------------------------------------|----------------------------------------------------------------------------------|-------|
| 设备信息<br>型 号:<br>序 列 号:                                                                                                    | WTGNet-FANUC I<br>111888 -                                                                                                    | P地址: 192.168.1.<br>子网掩码: 255.255.25                                                                                                    | 188                                                                                       |                                                                                                    | 导入配置                                                                   | 导出配置                                      | 清除日志                                                                             | 刷新    |
| 版 本 号:<br>设备类型:                                                                                                    | 0.1.0.1 里<br>NET-发那科 物                                                                                                    | 獣认网关: 192.168.1.<br>勿理地址: 4ఔ−45−54−0                                                                                                    | 1<br>1-85-10                                                                              |                                                                                                    | 下载配置                                                                   | 上载配置                                      | 模块重启                                                                             | 下载固件  |
| 配置 平台                                                                                                    | 数据诊断 通讯诊断 测试                                                                                                    | iđ                                                                                                    |                                                                                           |                                                                                                    |                                                                        |                                           |                                                                                  |       |
| 服务器地址:                                                                                                    |                                                                                                    | 数据上传主题                                                                                                    | iot/exc/cnc/0000                                                                          | 10001/data                                                                                                    |                                                                        |                                           |                                                                                  |       |
| 服务器端口:                                                                                                    | 1883                                                                                                    | 数据发布间隔                                                                                                    | 1000                                                                                      | ms                                                                                                    |                                                                        |                                           | 字段                                                                               | 设置    |
| ☑ 客户端Ⅲ                                                                                                    | 自动                                                                                                    | 自定义字段                                                                                                    | 底是 宝段女                                                                                    | ÷10                                                                                                    | 储                                                                      |                                           | Bennes                                                                           |       |
| 客户端ID:                                                                                                    | 00000001                                                                                                    |                                                                                                    | <b>から 子校</b> 有                                                                            | 712                                                                                                    |                                                                        |                                           |                                                                                  | _     |
| □ 使用验证                                                                                                    |                                                                                                    | 🔜 字段设置                                                                                                    |                                                                                           |                                                                                                    |                                                                        |                                           |                                                                                  |       |
| 用户名:                                                                                                    | user1                                                                                                    |                                                                                                    |                                                                                           |                                                                                                    |                                                                        |                                           |                                                                                  |       |
|                                                                                                    |                                                                                                    | <ul> <li>○) 编程前</li> <li>○) 编程前</li> <li>○) 编程前</li> <li>○) 编程前</li> <li>○) 编程前</li> <li>○) 编程前</li> <li>○) 编程前</li> <li>○) 编程前</li> <li>○) 编程前</li> <li>○) 编程前</li> <li>○) 编程前</li> <li>○) 编程前</li> <li>○) 编辑</li> <li>○) 编辑</li></ul> | :PgmTime<br>:UsedAxes<br>um<br>:活标:AxisNameAbs<br>:MachPos<br>:RemPos<br>tCnt<br>:CutTime | <ul> <li>✓ 主轴数: Spin time</li> <li>✓ 主轴数: Spin time</li> <li>□ 工作状态: Stell</li> <li>□ 工作模式: Mod</li> <li>□ 相对坐标名称</li> <li>□ 绝对坐标: Abs</li> <li>□ 当前程序名: C</li> <li>□ 开机时间: Per</li> <li>□ 循环时间: Cyo</li> </ul> | Num<br>stus<br>le<br>le XxisNameRel<br>Pos<br>CurPgnMsg<br>Time<br>Sec | ○ 1000年2000年2000年2000年2000年2000年2000年2000 | Axes<br>FR: AxisNameMach<br>FR: AxisNameRem<br>elPos<br>: CurPgm<br>unTime<br>de |       |
| 日志                                                                                                    |                                                                                                    | □ 主轴倍率                                                                                                    | :OvSpin                                                                                   | □ 进给倍率:0vF                                                                                                    | reed                                                                   | □ 快速进给倍                                   | 军:OvFfeed                                                                        |       |
| 2022-04-28 10<br>2022-04-28 10<br>2022-04-28 10<br>2022-04-28 10<br>2022-04-28 10<br>2022-04-28 10<br>2022-04-28 10<br>2022-04-28 10<br>2022-04-28 10 | 108:13;读取信息完成<br>08:13;正在读取配置偏移0,详<br>08:13;正在读取配置偏移102<br>08:13;正在读取配置偏移102<br>08:13;正在读取配置偏移102<br>08:13;正在读取图置偏移204<br>08:13;正在读取图置偏移204<br>08:13;正在读取图置偏移307 | 青稍候     □ 主軸实际       □ 进给转速     □ 进给转速       14. 请和     □ 报警数量       18. 请和     □ 报警数量                                                                                                    | 转速:ActSpin<br>设定:PCode<br>:AlarmCnt                                                       | <ul> <li>□ 主袖转速设定</li> <li>□ 主袖负载: Spi</li> <li>□ 报警信息: Al a</li> </ul>                                                                                                    | SCode<br>nLoad<br>urmInfo                                              | □ 进给实际转 □ 伺服负载:S                          | 速:ActFeed<br>vLoad<br>设置                                                         | 取消    |
| 2022-04-28 10<br>2022-04-28 10<br>通讯状态 已打                                                                                                    | 106:13:医眼剛面完成<br>108:13:设备:[192.168.1.188<br>                                                                                                    | ]打开,,,,,,                                                                                                    |                                                                                           |                                                                                                    |                                                                        |                                           |                                                                                  | 11    |

### 【自定义字段】

用户可以设置固定的字段名和字段值,右键选择【插入】,在弹出的对话框中输入字段 值和字段名,点击【确定】按钮,最后点击【下载配置】按钮进行保存。

|                                                                                                    | [WTGNet-FANUC] -                                                                                                    | 192.168.1.188                                                                                                    | i i i i i i i i i i i i i i i i i i i                                                                                                    |                                                        |                                                                          |                       |                         |                                                                                                    |                     | - 🗆 🗙                                                                                                    |
|----------------------------------------------------------------------------------------------------|----------------------------------------------------------------------------------------------------|----------------------------------------------------------------------------------------------------|----------------------------------------------------------------------------------------------------|--------------------------------------------------------|--------------------------------------------------------------------------|-----------------------|-------------------------|----------------------------------------------------------------------------------------------------|---------------------|----------------------------------------------------------------------------------------------------|
| 设备信息                                                                                                    |                                                                                                    |                                                                                                    |                                                                                                    |                                                        |                                                                          |                       |                         |                                                                                                    |                     |                                                                                                    |
| 型 号:                                                                                                    | WTGNet-FANUC                                                                                                    | IP 地址:                                                                                                    | : 192.168.1.1                                                                                                    | 88                                                     |                                                                          | [                     | 导入配置                    | 导出配置                                                                                                    | 清除日志                | 刷新                                                                                                    |
| 序列号:                                                                                                    | 111888                                                                                                    | 子网摘码:                                                                                                    | : 255. 255. 255                                                                                                    | . 0                                                    |                                                                          |                       |                         |                                                                                                    |                     |                                                                                                    |
| 版本号:                                                                                                    | 0.1.0.1                                                                                                    | 默认网关                                                                                                    | : 192.168.1.1                                                                                                    |                                                        |                                                                          | ſ                     | 下新商業                    | ト裁両要                                                                                                    | 横地垂向                | 下载因件                                                                                                    |
| 设备类型:                                                                                                    | NET-发那科                                                                                                    | 物理地址:                                                                                                    | : 4E-45-54-01                                                                                                    | -85-10                                                 |                                                                          | l                     | 1/3%间1/0                | 工\$28100                                                                                                    | 误ر里后                | 1-3%[2]]+                                                                                                    |
| 配置 半台                                                                                                    | 数据诊断 通讯诊                                                                                                    | 断测试                                                                                                    |                                                                                                    |                                                        |                                                                          |                       |                         |                                                                                                    |                     |                                                                                                    |
| 服务器地址:                                                                                                    |                                                                                                    |                                                                                                    | 劫报上传主题:                                                                                                    | iot/exc                                                | /cnc/00000001/da                                                         | ita                   |                         |                                                                                                    |                     |                                                                                                    |
| 服を哭渡口・                                                                                                    | 1883                                                                                                    |                                                                                                    | 教授学女词原.                                                                                                    | 1000                                                   |                                                                          |                       |                         |                                                                                                    |                     | 1. n. ap.                                                                                                    |
| 「客白端」                                                                                                    | )<br>自定力                                                                                                    |                                                                                                    | 数据次师问册·                                                                                                    |                                                        |                                                                          |                       |                         |                                                                                                    | 子积                  | 2 LE LE                                                                                                    |
| 客户端ID:                                                                                                    | 00000001                                                                                                    |                                                                                                    | 日定入子权,                                                                                                    | 序号                                                     | 字段名                                                                      | 字段(                   | 直                       |                                                                                                    |                     |                                                                                                    |
| □ 使用验证                                                                                                    |                                                                                                    |                                                                                                    |                                                                                                    |                                                        | 插入                                                                       |                       |                         |                                                                                                    |                     |                                                                                                    |
| 用户名:                                                                                                    | user1                                                                                                    |                                                                                                    |                                                                                                    |                                                        | 编辑                                                                       |                       |                         |                                                                                                    |                     |                                                                                                    |
| 密 码:                                                                                                    | ****                                                                                                    |                                                                                                    |                                                                                                    | _                                                      | 删除                                                                       |                       |                         |                                                                                                    |                     |                                                                                                    |
|                                                                                                    |                                                                                                    |                                                                                                    |                                                                                                    |                                                        |                                                                          |                       |                         |                                                                                                    |                     |                                                                                                    |
|                                                                                                    |                                                                                                    |                                                                                                    |                                                                                                    | -                                                      |                                                                          |                       |                         |                                                                                                    |                     |                                                                                                    |
|                                                                                                    |                                                                                                    |                                                                                                    |                                                                                                    |                                                        |                                                                          |                       |                         |                                                                                                    |                     |                                                                                                    |
|                                                                                                    |                                                                                                    |                                                                                                    |                                                                                                    |                                                        |                                                                          |                       |                         |                                                                                                    |                     |                                                                                                    |
|                                                                                                    |                                                                                                    |                                                                                                    |                                                                                                    |                                                        |                                                                          |                       |                         |                                                                                                    |                     |                                                                                                    |
|                                                                                                    |                                                                                                    |                                                                                                    |                                                                                                    |                                                        |                                                                          |                       |                         |                                                                                                    |                     |                                                                                                    |
| 日志                                                                                                    | and the Marine Alarman                                                                                                    |                                                                                                    |                                                                                                    |                                                        |                                                                          |                       |                         |                                                                                                    |                     |                                                                                                    |
| 2022-04-28 10<br>2022-04-28 10                                                                                                    | D:08:13:读取信息元函<br>D:08:13:正在读取配置                                                                                                    | 偏移0, 请稍候                                                                                                    |                                                                                                    |                                                        |                                                                          |                       |                         |                                                                                                    |                     | ^                                                                                                    |
| 2022-04-28 10 2022-04-28 10                                                                                                    | 0:08:13:读取配置偏移<br>0:08:13:正在读取配置                                                                                                    | 0<br>偏移1024, <b>诸</b> 稍依                                                                                                    | <b>2</b>                                                                                                    |                                                        |                                                                          |                       |                         |                                                                                                    |                     |                                                                                                    |
| 2022-04-28 10                                                                                                    | 0:08:13:读前配置偏移<br>0:08:13:正大读前配置偏移                                                                                                    | 1024<br>偏秋2048 涛指修                                                                                                    | e                                                                                                    |                                                        |                                                                          |                       |                         |                                                                                                    |                     |                                                                                                    |
| 2022-04-28 10                                                                                                    | 0:08:13:读取配置偏移                                                                                                    | 2048                                                                                                    | *                                                                                                    |                                                        |                                                                          |                       |                         |                                                                                                    |                     |                                                                                                    |
| 2022-04-28 10                                                                                                    | 0:08:13:读取配置完成                                                                                                    | 備移3072, 資利的                                                                                                    | ž                                                                                                    |                                                        |                                                                          |                       |                         |                                                                                                    |                     |                                                                                                    |
| 2022-04-28 10                                                                                                    | D:08:13:设备:[192.16                                                                                                    | 8.1.188]打开成:                                                                                                    | 'n                                                                                                    |                                                        |                                                                          |                       |                         |                                                                                                    |                     |                                                                                                    |
|                                                                                                    |                                                                                                    |                                                                                                    |                                                                                                    |                                                        |                                                                          |                       |                         |                                                                                                    |                     | •                                                                                                    |
| 通讯状态 已打                                                                                                    | J开                                                                                                    |                                                                                                    |                                                                                                    |                                                        |                                                                          |                       |                         |                                                                                                    |                     |                                                                                                    |
|                                                                                                    |                                                                                                    |                                                                                                    |                                                                                                    |                                                        |                                                                          |                       |                         |                                                                                                    |                     | .:                                                                                                    |
|                                                                                                    |                                                                                                    |                                                                                                    |                                                                                                    |                                                        |                                                                          |                       |                         |                                                                                                    |                     | .:                                                                                                    |
| Net 配置工具                                                                                                    | [WTGNet-FANUC] -                                                                                                    | - 192.168.1.188                                                                                                    |                                                                                                    |                                                        |                                                                          |                       |                         |                                                                                                    |                     |                                                                                                    |
| ₩ 配置工具<br>设备信息                                                                                                    | [WTGNet-FANUC] -                                                                                                    | - 192.168.1.188                                                                                                    |                                                                                                    |                                                        |                                                                          |                       |                         |                                                                                                    |                     | - □ ×                                                                                                    |
| tet<br>配置工具<br>设备信息<br>型 号:                                                                                                    | [WTGNet-FANUC] -                                                                                                    | - 192.168.1.188<br>IP #1 til                                                                                                    | : 192.168.1.1                                                                                                    | 88                                                     |                                                                          |                       |                         | Puare                                                                                                    | *#40+               | .:<br>- D X                                                                                                    |
| 값     값     器     품     표       设备信息     型     号:     原     列     号:                                                                                                    | WTGNet-FANUC -<br>WTGNet-FANUC<br>111888                                                                                                    | - 192.168.1.188<br>IP 地 址<br>子网撺码                                                                                                    | : 192.168.1.1<br>: 255.255.255                                                                                                    | 88                                                     |                                                                          |                       | 导入配置                    | 导出配置                                                                                                    | 清除日志                | - □ ×<br>刷新                                                                                                    |
| 한품工具       设备信息       型     号:       序 列 号:       版 本 号:                                                                                                    | [WTGNet-FANUC] -<br>WTGNet-PANUC<br>111888<br>0.1.0.1                                                                                                    | - 192.168.1.188<br>IP 地 址<br>子网摘码<br>默认网关                                                                                                    | : 192.168.1.1<br>: 255.255.255<br>: 192.168.1.1                                                                                                    | 88<br>5. 0                                             |                                                                          |                       | 导入配置                    | 导出配置                                                                                                    | 清除日志                | .:<br>- ा ×<br>                                                                                                    |
| 配置工具       设备信息       型       号:       原列号:       版本号:       设备类型:                                                                                                    | WTGNet-FANUC -<br>WTGNet-FANUC<br>111888<br>0.1.0.1<br>MET-送那科                                                                                                    | - 192.168.1.188<br>IP 地址<br>子网攬码<br>默认网关<br>物理地址                                                                                                    | : 192.168.1.1<br>: 255.255.255<br>: 192.168.1.1<br>: 4E-45-54-01                                                                                                    | 88<br>5.0<br>85-10                                     |                                                                          |                       | 导入配置<br>下载配置            | 导出配置<br>上载配置                                                                                                    | <b>清除日志</b><br>模块重启 | .:<br>- ロ ×<br>刷新<br>下载固件                                                                                                    |
| 设备信息         型       号:         序列号:       质本号:         版本类型:       管理         取書       20         取書       10         取書       10         取書       10         型       12         第       12         近日       12         四       12         四       12         四       12         四       12         四       12         四       12         四       12         13       12         14       12         15       12         15       12         16       12         17       12         18       12         19       12         10       12         11       12         12       12         13       12         14       12         15       12         16       12         17       12         18       12         19       12         10       12         <                                                                                                    | [WTGNet-FANUC] -<br>WTGNet-FANUC<br>111888<br>0.1.0.1<br>NET-发那科<br>教报论解f 通讯说                                                                                                    | - 192.168.1.188<br>IP 地 址<br>子网撬码<br>默认网关<br>物理地址<br>诊断 测试                                                                                                    | : 192. 168. 1. 1<br>: 255. 255. 255<br>: 192. 168. 1. 1<br>: 4E-45-54-01                                                                                              | 88<br>5.0<br>8510                                      |                                                                          |                       | 导入配置<br>下载配置            | 导出配置<br>上载配置                                                                                                    | 清除日志<br>模块重启        | .:<br>×<br>刷新<br>下载固件                                                                                                    |
| WBT具           设备信息           型 号:           序列号:           版本 号:           设备类型:           配置                                                                                                    | [WTGNet-FANUC] -<br>WTGNet-PANUC<br>111888<br>0.1.0.1<br>NET-发那科<br>数据诊断 通讯诊                                                                                                    | - 192.168.1.188<br>IP 地址<br>子阿撬码<br>默认网关<br>物理地址<br>诊断 测试                                                                                                    | : 192, 168, 1, 1<br>: 255, 255, 255<br>: 192, 168, 1, 1<br>: 4E-45-54-01                                                                                              | 88<br>5.0<br>-#5-10                                    |                                                                          |                       | 导入配置<br>下载配置            | 导出配置<br>上载配置                                                                                                    | 清除日志                | ::<br>× ×<br>×<br>- ×<br>- ×<br>×                                                                                                    |
| 配置工具           设备信息           型           号:           序列号:           版本号:           设备类型:           配置           取活           服务器地址                                                                                                    | WTGNet-FANUC                                                                                                    | 192.168.1.188<br>IP 地址<br>子阿擁码<br>默认网美<br>物理地址<br>診断 测试                                                                                                    | : 192.168.1.1<br>: 255.255.255<br>: 192.168.1.1<br>: 4E-45-54-01<br>数据上传主题:                                                                                           | 88<br>5.0<br>-85-10<br>iot/exc                         | z/ene/00000001/₫                                                         | ata                   | 导入配置<br>下载配置            | 导出霹雳                                                                                                    | 清除日志<br>模块重启        | ::<br>× ×<br>- ×<br>- ×<br>- ×<br>- ×<br>- ×<br>- ×<br>- ×                                                                                                    |
| 1         配置工具           设备信息         型           型         号:           序列         号:           设备         要           设备         要           設备         要           服务         平台           服务器地址         服务器地址                                                                                                    | WTGNet-FANUC<br>III888<br>0.1.0.1<br>WET-发那科<br>數据诊断 通讯诊<br>:<br>: [1883                                                                                                    | 192.168.1.188<br>IP 地址<br>子阿旗码<br>默认网关<br>物理地址<br>诊断 测试                                                                                                    | <ul> <li>: 192.168.1.1</li> <li>: 255.255.255</li> <li>: 192.168.1.1</li> <li>: 4E-45-64-01</li> <li>数据上传主题:</li> </ul>                                               | 88<br>5.0<br>-B5-10<br>iot/exc<br>1000                 | s/enc/00000001/d                                                         | ata ms                | 导入配置<br>下载配置            | 导出献置<br>上载献置                                                                                                    | 清除日志<br>模块重启<br>字科  | ···<br>×<br>×<br>×<br>×<br>                                                                                                    |
| trial     trial                  | WTGNet-FANUC -<br>WTGNet-FANUC<br>111888<br>0.1.0.1<br>WET-友那科<br>動振诊律師 通讯诊<br>:<br>: [1883<br>DE目記)                                                                                                    | 192.168.1.188<br>IP 地址<br>子阿拉码<br>默认网关<br>物理地址                                                                                                    | : 192.168.1.1<br>: 255.255.255<br>: 192.168.1.1<br>: 4E-45-54-01<br>数据上传主题:<br>数据发布间隔:<br>自定义字段:                                                                      | 88<br>5.0<br>-B5-10<br>1000<br>序号                      | s/ens/00000001/d<br>字段名                                                  | ata ns                | 导入配置<br>下载配置<br>值       | 导出配置                                                                                                    | 清除日志<br>模块重启<br>字詞  | .:<br>×<br>×<br>×<br>×<br>×<br>×<br>×<br>×<br>×<br>×<br>×<br>×<br>×<br>×<br>×<br>×<br>×<br>×<br>×<br>×<br>×<br>×<br>×<br>                                                                                                    |
| 11<br>设备信息<br>型 号:<br>序 列 号:<br>设备 号:<br>版 备 关型:<br>配置 平台<br>服务器、地址<br>服务器、端口<br>见 字户端III                                                                                                    | [WTGNet-FANUC] -<br>WTGNet-FANUC<br>111888<br>0.1.0.1<br>WET-安那科<br>型素指诊理解 通讯诊<br>:<br>: [1883<br>D自动<br>: [00000001                                                                                                    | 192.168.1.188<br>IP 地址<br>子阿拉码<br>默认网关<br>物理地址<br>诊断 则it                                                                                                    | : 192.168.1.1<br>: 255.255.255<br>: 192.168.1.1<br>: 4E-45-54-01<br>数据上传主题:<br>数据发布词隔:<br>自定义字段:                                                                      | 88<br>5.0<br>85-10<br>iot/exe<br>1000<br>序号            | s/ens/00000001/da<br>字段名                                                 | ata<br>ns<br>字段       | 导入配置<br>下载配置<br>值       | 导出霹雳<br>上载霹雳                                                                                                    | 清除日志<br>模块重启<br>字题  | .:<br>×<br>×<br>- ×<br>- ×<br>- ×<br>- ×<br>- ×<br>- ×<br>- ×                                                                                                    |
| ● ●書工具<br>设备信息<br>型 引号:<br>序 列号:<br>设备 本 类型:<br>设备 本 类型:<br>平台<br>服务器、学生:<br>服务器、器中<br>端、端、、<br>客 户 端、、、、、、、、、、、、、、、、、、、、、、、、、、、、、、、、、、、                                                                                                    | [WTGNet-FANUC] -<br>WTGNet-PANUC<br>111888<br>0.1.0.1<br>NET-安那科<br>] 数据诊断 通讯说<br>:<br>: [1883<br>D自动<br>: 00000001<br>E                                                                                                    | - 192.168.1.188<br>IP 地址<br>子阿嬪码<br>默认阿美<br>物理地址                                                                                                    | <ol> <li>192.168.1.1</li> <li>255.255.255</li> <li>192.168.1.1</li> <li>192.168.1.1</li> <li>北2-45-54-01</li> <li>数据上传主题:</li> <li>数据上传主题:</li> <li>自定义字段:</li> </ol> | 88<br>5.0<br>85-10<br>1000<br>序号<br>副目目                | s/ene/00000001/d<br>字段名<br>主义子段设置                                        | atams<br>字段           | 导入配置<br>下载配置<br>值       | <b>导出融置</b><br>上载配置                                                                                                    | 清除日志<br>模块重启<br>字算  | <br>×<br>×<br>×<br>×<br>×<br>×<br>                                                                                                    |
| ● ● ● ● ● ● ● ● ● ● ● ● ● ● ● ● ● ● ●                                                                                                    | [WTGNet-FANUC] -<br>WTGNet-PANUC<br>111888<br>0.1.0.1<br>NET-安那科<br>] 数据诊断 通讯说<br>: [1883<br>D自动<br>: 00000001<br>E<br>: user1                                                                                                    | <ul> <li>192.168.1.188</li> <li>IP 地址<br/>子阿嬪码<br/>默认阿美<br/>物理地址</li> <li>新 测试</li> </ul>                                                                                                    | : 192.168.1.1<br>: 255.255.255<br>: 192.168.1.1<br>: 42-45-54-01<br>数据上传主题:<br>数据发布间隔:<br>自定义字段:                                                                      | 88<br>5.0<br>-B5-10<br>iot/exc<br>1000<br>序号<br>副目     | s/ene/00000001/d<br>字段名<br>记义字段设置                                        | atans<br>字段           | 与入配置<br>下载配置<br>值       | <b>导出融置</b><br>上载配置                                                                                                    | 清除日志<br>模块重启<br>字算  | ×<br>刷新<br>下载固件                                                                                                    |
| ● ● ● ● ● ● ● ● ● ● ● ● ● ● ● ● ● ● ●                                                                                                    | [WTGNet-FANUC] -<br>WTGNet-PANUC<br>111888<br>0.1.0.1<br>NET-发那科<br>對規诊班前 通讯说<br>:<br>[1883<br>DD自动<br>:<br>(00000001<br>E<br>:<br>wer1<br>: ****                                                                                                    | - 192.168.1.188<br>IP 地址<br>子阿摘码<br>默认阿关<br>物理地址                                                                                                    | : 192.168.1.1<br>: 255.255.255<br>: 192.168.1.1<br>: 42-45-54-01<br>数据上传主题:<br>数据发布间隔:<br>自定义字段:                                                                      | 88<br>5.0<br>-B5-10                                    | s/cnc/00000001/d<br>字段名<br>记文字段注<br>名: DeviceTYPE                        | ata<br>ns<br>字段       | 与入献置<br>下教献置<br>值       | 与出配置                                                                                                    | 清除日志<br>模块重启<br>字[  | <br>×<br>×<br>×<br>- ×<br>の新<br>×<br>×<br>×<br>×<br>×<br>×<br>×<br>×<br>×<br>×<br>×<br>×<br>×<br>×<br>×<br>×<br>×<br>×<br>                                                                                                    |
| •<br>·<br>·<br>·<br>·<br>·<br>·<br>·<br>·<br>·<br>·<br>·<br>·<br>·                                                                                                    | [WTGNet-FANUC] -<br>WTGNet-PANUC<br>111888<br>0.1.0.1<br>WET-发那科<br>動振诊断 通讯说<br>:<br>:<br>:<br>:<br>:<br>:<br>:<br>:<br>:<br>:<br>:<br>:<br>:                                                                                                    | - 192.168.1.188<br>IP 地址<br>子阿擁码<br>默认阿美<br>物理地址<br>診断 別试                                                                                                    | : 192.168.1.1<br>: 255.255.255<br>: 192.168.1.1<br>: 42-45-54-01<br>数据上传主题:<br>数据发布间隔:<br>自定义字段:                                                                      | 88<br>5.0<br>                                          | z/cne/00000001/d<br>字段名<br><del>定义字段设置</del><br>名: DeviceTTFE<br>直: CNC  | atans                 | 与入配置<br>下载函置<br>值       | 与出配置                                                                                                    | 清除日志<br>模块重启<br>字評  | .:<br>- · · ×<br>- · · ×<br>- · · ×<br>- · · ×<br>- · · ×<br>- · · ×<br>- · · · ×<br>- · · · · · · · · · · · · · · · · · · ·                                                                                                    |
| ■書工具<br>设备信息:<br>序 版 备<br>》 号号:<br>序 版 备<br>资 本 类型:<br>部<br>器 新务 客户端阳<br>四<br>客 户 佛用 验<br>名<br>四<br>四<br>用 用 密<br>码                                                                                                    | WTGNet-FANUC -<br>WTGNet-PANUC<br>111888<br>0.1.0.1<br>WET-安那科<br>動振诊断 通讯说<br>:<br>: [1883<br>D自动)<br>: [00000001<br>E<br>: user1<br>: #****                                                                                                    | - 192.168.1.188<br>IP 地址<br>子阿擁码<br>默认阿美<br>物理地址<br>診断 別试                                                                                                    | : 192.168.1.1<br>: 255.255.255<br>: 192.168.1.1<br>: 42-45-54-01<br>数据上传主题:<br>数据发布间隔:<br>自定义字段:                                                                      | 88<br>5.0<br>-B5-10<br>1000<br>序号<br>副目<br>字段:<br>字段:  | a/cne/00000001/d<br>字段名<br><del>定义字段设置</del><br>名: DeviceTYFE<br>值: CNC  | ata<br>ns<br>字校<br>取消 | 与入配法<br>下载函法<br>値       | 与出配置                                                                                                    | 横块重启                | <br>- · · ×<br>- · · ×<br>- · · ×<br>- · · ×<br>- · · ×<br>- · · · ×<br>- · · · ×<br>- · · · · · · · · · · · · · · · · · · ·                                                                                                    |
| In 副書工具<br>设备 信息:<br>序 版 备 号:<br>。 版 备 等 号:<br>图 器 平子<br>服 服务 器器户端阳<br>图 一使用 验 码<br>不 码                                                                                                    | WTGNet-FANUC -<br>WTGNet-PANUC<br>111888<br>0.1.0.1<br>NET-发那科<br>動振诊断 通讯说<br>:<br>: [1883<br>D自动)<br>: 00000001<br>E<br>: user1<br>: #****                                                                                                    | - 192.168.1.188<br>IP 地址<br>子阿擁码<br>默认阿美<br>物理地址<br>診断 別式                                                                                                    | : 192.168.1.1<br>: 255.255.255<br>: 192.168.1.1<br>: 42-45-54-01<br>数据上传主题:<br>数据发布间隔:<br>自定义字段:                                                                      | 88<br>5.0<br>-B5-10<br>1000<br>序号<br>三 自<br>字段:<br>字段: | a/cnc/00000001/de<br>字段名<br><del>定义字段设置</del><br>名: DeviceTYPE<br>直: CNC | ata<br>ns<br>字校<br>取消 | 与入顧法<br>下戦闘法<br>値<br>   | 与出配置                                                                                                    | 積決重启                | .:<br>- · · ×<br>- · · ×<br>- · · ×<br>- · · ×<br>- · · ×<br>- · · · ×<br>- · · · ×<br>- · · · ×<br>- · · · ×<br>- · · ×<br>- · · ×<br>- · · ×<br>- · · ×<br>- · · ×<br>- · · ×<br>- · · ×<br>- · · · · · · · · · · · · · · · · · · ·                                                                                                    |
| In 副書工具<br>设备 見言:<br>序 所 太 二                                                                                                    | WTGNet-FANUC -<br>WTGNet-PANUC<br>111888<br>0.1.0.1<br>WET-安那科<br>動振诊断 通讯说<br>:<br>1883<br>の自动<br>00000001<br>E<br>:<br>*****                                                                                                    | - 192.168.1.188<br>IP 地址<br>子阿擁码<br>默认网关<br>物理地址                                                                                                    | : 192.168.1.1<br>: 255.255.255<br>: 192.168.1.1<br>: 42-45-54-01<br>数据上传主题:<br>数据发布间隔:<br>自定义字段:                                                                      | 88<br>5.0<br>                                          | =/ene/00000001/d<br>字段名<br><del>主义字段设置</del><br>名: DeviceTYPE<br>值: CNC  | ata<br>ns<br>字段<br>取消 | 与入政法<br>下戦政法<br>値<br>確定 | 与出配置                                                                                                    | 清除日志<br>模块重启<br>字   | <br>×<br>×<br>×<br>- ×<br>- ×<br>- ×                                                                                                    |
| <ul> <li>■ 副書工具</li> <li>设备</li> <li>過信信号:</li> <li>序 所 委 公</li> <li>成备</li> <li>日号:</li> <li>三字</li> <li>融法</li> <li>部法</li> <li>部法</li> <li>部法</li> <li>部法</li> <li>第</li> <li>第</li> &lt;</ul> | WTGNet-FANUC -<br>WTGNet-PANUC<br>111888<br>0.1.0.1<br>WET-安那科<br>動振诊断 通讯说<br>:<br>1883<br>の自动<br>:<br>:<br>:<br>:<br>:<br>:<br>:<br>:<br>:<br>:<br>:<br>:<br>:                                                                                                    | 192.168.1.188<br>IP 地址<br>子阿擁码<br>默认网关<br>物理地址                                                                                                    | : 192.168.1.1<br>: 255.255.255<br>: 192.168.1.1<br>: 4 <b>2</b> -45-54-01<br>数据上传主题:<br>数据发布间隔:<br>自定义字段:                                                             | 88<br>5.0<br>1000<br>序号<br>記<br>字段:<br>字段:             | s/cns/00000001/d<br>字段名<br><del>主义字段设置</del><br>名: DeviceTYPE<br>值: CNC  | ata<br>ns<br>字段<br>取消 | 与入政法<br>下鉄政法<br>値<br>確定 | 与出配置                                                                                                    | 積決重启                | <br>×<br>×<br>×<br>×<br>×<br>×<br>×<br>×<br>×<br>×<br>×<br>×<br>×<br>×<br>×<br>×<br>×<br>×<br>×<br>×<br>×<br>×<br>×<br>×<br>×<br>×<br>×<br>×<br>×<br>×<br>×<br>×<br>×<br>×<br>×<br>×<br>×<br>×<br>×<br>×<br>×<br>×<br>×<br>×<br>×<br>×<br>- ×                                                                                                    |
| ■ 配置工具<br>设备 型信息号:<br>序 质 备 学品:<br>原 局 本 类型:<br>配置 平台<br>服务 器器户 端 配置 平台<br>服务 器器户 端 和 地 端 端 印 本 勇 一 用 户 名 码                                                                                                    | WTGNet-FANUC<br>111888<br>0.1.0.1<br>WET-发那科<br>動振诊断 通讯说<br>: [1883<br>0<br>自动<br>: 00000001<br>E<br>: user1<br>: ****                                                                                                    | 192.168.1.188<br>IP 地址<br>子阿旗码<br>默认网关<br>物理地址                                                                                                    | : 192.168.1.1<br>: 255.255.255<br>: 192.168.1.1<br>: 4 <b>E</b> -45-54-01<br>数据上传主题:<br>数据发布间隔:<br>自定义字段:                                                             | 88<br>5.0<br>1000<br>序号<br>記<br>字段:<br>字段:             | e/ene/00000001/d<br>字段名<br><del>主义字段设置</del><br>名: DeviceTYPE<br>值: CNC  | ata<br>ns<br>字段       | 与入政法<br>下教政法<br>値<br>確定 | 与出配法                                                                                                    | 清除日志<br>模块重启<br>字(  | ···<br>··· ·· ·· ·· ·· ·· ·· ·· ·· ·· ·· ·· ··                                                                                                    |
| <ul> <li>■ 副書工具</li> <li>设备信息:</li> <li>序列号:</li> <li>原方本 3号:</li> <li>设备类型:</li> <li>配置</li> <li>配置</li> <li>平益</li> <li>服务器、中端口口</li> <li>客户端口回</li> <li>一使用验证</li> <li>密</li> <li>码</li> </ul>                                                                                                    | WTGNet-FANUC<br>111888<br>0.1.0.1<br>WT-发那科<br>數据诊断 通讯诊<br>: [1883<br>0.1.0<br>: [1883<br>0.1.0<br>: [18]<br>[1883<br>0.1.0<br>: [18]<br>[1883<br>0.1.0<br>: [18]<br>[1883<br>0.1.0<br>: [18]<br>[1883<br>0.1.0<br>: [18]<br>[1883<br>0.1.0<br>: [18]<br>[1883<br>0.1.0<br>: [18]<br>[1883<br>0.1.0<br>: [18]<br>[1883<br>0.1.0<br>: [18]<br>[1883<br>0.1.0<br>: [18]<br>[1883<br>0.1.0<br>: [18]<br>[1883<br>0.1.0<br>: [18]<br>[1883<br>0.1.0<br>: [18]<br>[18]<br>[18]<br>[18]<br>[18]<br>[18]<br>[18]<br>[18]                                                                                                    | 192.168.1.188<br>IP 地址<br>子阿旗码<br>默认网关<br>物理地址                                                                                                    | : 192.168.1.1<br>: 255.255.255.255<br>: 192.168.1.1<br>: 4E-45-54-01<br>数据上传主题:<br>数据发布间隔:<br>自定义字段:                                                                  | 88<br>5.0<br>-B5-10<br>1000<br>序号<br>字段:<br>字段:        | e/ene/00000001/d<br>字段名<br><del>主义字段设置</del><br>名: DeviceTYFE<br>值: CNC  | ata<br>ns<br>字段       | 与入政法<br>下教政法<br>値<br>確定 | 与出政法                                                                                                    | 横块重启                | × × × × × × × × × × × × × × × × × × × - × - × -                 |
| 1<br>设备<br>建<br>原<br>列<br>号<br>号<br>。<br>定<br>合<br>号<br>号<br>。<br>定<br>合<br>号<br>号<br>。<br>定<br>合<br>号<br>二<br>一<br>序<br>亦<br>本<br>类型<br>。<br>二<br>の<br>号<br>号<br>二<br>。<br>部<br>赤<br>本<br>类型<br>。<br>部<br>一<br>二<br>二<br>一<br>二<br>二<br>一<br>二<br>二<br>一<br>二<br>二<br>一<br>二<br>二<br>一<br>二<br>二<br>二<br>一<br>二<br>二<br>二<br>二<br>二<br>二<br>二<br>二<br>二<br>二<br>二<br>二<br>二                                                                                                    | WTGNet-FANUC<br>III888<br>0.1.0.1<br>NET-发那科<br>数据诊断 通讯说<br>:<br>IB83<br>回動力<br>:<br>user1<br>:<br>*****                                                                                                    | 192.168.1.188<br>IP 地址<br>子阿拉码<br>默认网关<br>物理地址                                                                                                    | : 192.168.1.1<br>: 255.255.255<br>: 192.168.1.1<br>: 4E-45-54-01<br>数据上传主题:<br>                                                                                       | 88<br>5.0<br>85-10<br>1000<br>序号<br>字段:<br>字段:         | z/cmc/00000001/d<br>字段名<br>主义子段设置<br>名: DeviceTYPE<br>值: CNC             | ata<br>ns<br>字段<br>取消 | 与入配置<br>下鉄配置<br>値       | 号出配置                                                                                                    | 積快重启                | × × × × × × × × × × × × × × × - × - × - |
| <ul> <li>■ 副書工具</li> <li>设备信息:</li> <li>序列号::</li> <li>序列号::</li> <li>子子</li> <li>服务器:</li> <li>平白</li> <li>服务器:</li> <li>四次</li> <li>空谷户規範</li> <li>原用户名</li> <li>空谷</li> <li>四</li> <li>日志</li> </ul>                                                                                                    | WTGNet-FANUC<br>111888<br>0.1.0.1<br>WET-发那科<br>動振诊師 通讯说<br>: [1883<br>DB<br>动<br>: [2000001]<br>E<br>: [2000001]<br>E<br>: [2000001]<br>E<br>: [200001]<br>E<br>: [200001]<br>E<br>: [200001]<br>E<br>: [200001]<br>E<br>: [200001]<br>[200001]<br>[2000001]<br>[2000001]<br>[200001]<br>[2000001]<br>[2000001]<br>[2000001]<br>[2000001]<br>[2000001]<br>[2000001]<br>[2000001]<br>[2000001]<br>[2000001]<br>[2000001]<br>[2000001]<br>[2000001]<br>[2000001]<br>[2000001]<br>[2000001]<br>[2000001]<br>[2000001]<br>[2000001]<br>[2000001]<br>[2000001]<br>[2000001]<br>[2000001]<br>[20000001]<br>[20000001]<br>[2000001]<br>[2000001]<br>[20000001]<br>[200000000]<br>[200000001]<br>[20000000000000]<br>[20000000000000000000                                                                                                    | 192.168.1.188  IP 地址 子阿嬪码 默认网关 物理地址 参断 列it  備移0、请稍條                                                                                                    | : 192.168.1.1<br>: 255.255.255<br>: 192.168.1.1<br>: 4E-45-54-01<br>数据上传主题:<br>自定义享段:<br>自定义享段:                                                                       | 88<br>5.0<br>iot/exe<br>1000<br>序号<br>章段:              | e/ene/00000001/d<br>字段名<br><u>E义子段设置</u><br>名: DeviceTYPE<br>值: CNC      | atams<br>字段           | 与入配置<br>下载配置<br>値<br>確定 | 日本                                                                                                    | 積块重启                | <br>×<br>×<br>×<br>×<br>×<br>×<br>×<br>×<br>×<br>×<br>×<br>×<br>×<br>×<br>×<br>×<br>×<br>×<br>×<br>×<br>×<br>×<br>×<br>×<br>×<br>×<br>×<br>×<br>×<br>×<br>×<br>×<br>×<br>×<br>×<br>×<br>×<br>- ×                                                                                                    |
| <ul> <li>□ 副書工具</li> <li>设备信息</li> <li>型 号:</li> <li>序列号:</li> <li>版本号:</li> <li>设备类型:</li> <li>副書</li> <li>配置</li> <li>平台</li> <li>服务器端に</li> <li>配置</li> <li>中端加</li> <li>原方器端に</li> <li>四二</li> <li>使用验证</li> <li>用户名</li> <li>密</li> <li>码</li> </ul>                                                                                                    | WTGNet-FANUC         111868         0.1.0.1         NET-发那科         動振诊断 通讯送         11833         0.0000001         E         11833         0.0000001         E         11833         0.08:13:读取信息完成         0.08:13:读取信息完成         0.08:13:读取信息完成         0.08:13:读取信息完成         0.08:13:读取信息完成         0.08:13:读取配置指導         0.08:13:读取配置指導         0.08:13:读取配置指導                                                                                                    | 192.168.1.188     IP 地 址     子府策码     默认网关 物理地址     動     動     動     動     動     「前称     の     「     「     「     「     「     「     「     「     「     「     「     「     「     」     」     」     」     」     」     」     」     「     「     「     「     「     」     」     」     」     」     」     」     」     」     「     」     「     」     」     」     」     」     」     」     」     」     」     」     」     」     』     」     』     」     』     」     』     』     』     』     』     』     』     』     』     』     』     』     』     』     』     』     』     』     』     』     』     』     』     』     』     』     』     』     』     』     』     』     』     』     』     』     』     』     』     』     』      』     』      』      』      』      』      』      』      』      』      』      』      』      』      』      』      』      』      』      』      』      』      』      』      』      』      』      』      』      』      』      』      』      』      』      』      』      』      』      』      』      』      』      』      』      』      』      』      』      』      』      』      』      』      』      』      』      』      』      』      』      』      』      』      』      』      』      』      』      』      』      』      』      』      』      』      』      』      』      』      』      』      』      』      』      』      』      』      』      』      』      』      』      』      』      』      』      』      』      』      』      』      』      』      』      』      』      』      』      』      』      』      』      』      』      』      』      』      』      』      』      』      』      』      』      』      』      』      』      』      』      』      』      』      』      』      』      』      』      』      』      』      』      』      』      』      』      』      』      』      』      』      』      』      』      』      』      』      』      』      』      』      』      』      』      』      』      』      』      』      』      』      』      』      』      』      』      』      』      』      』      』      』      』      』      』      』      』      』      』      』      』      』      』 | : 192.168.1.1<br>: 255.255.255<br>: 192.168.1.1<br>: 4E-45-54-01<br>数据上传主题:<br>自定义字段:<br>自定义字段:                                                                       | 88<br>5.0<br>-85-10<br>1000<br>序号<br>三日<br>字段:<br>字段:  | s/cnc/00000001/d<br>字段名<br><del>定义字段设置</del><br>名: DeviceTYPE<br>值: CNC  | ata<br>ns<br>字段       | 写入 配 法<br>下 教 配 法       | 与出配:歪<br>上载配:歪                                                                                                    | 模块重启                |                                                                                                    |
| <ul> <li>○公子信息</li> <li>○公子信息</li> <li>○公子信息</li> <li>○○公子公司</li> <li>○○公子公司</li> <li>○○公子(1)</li> <li>○○公子(1)</li> <li>○○</li></ul>                                                                                                    | WTGNet-FANUC         111888         0.10.1         NET-发那科         動振冷戦「通讯3         支援後令戦「通讯3         11888         0.0000001         E         11888         0.068:13:法取信息完成         0.068:13:法定取信息完成         0.068:13:正在決取監告         0.068:13:正在決取監告                                                                                                    | 192.168.1.188     IP 地 址     子府策码     默认网关 物理地址     物理地址     参断 则itt     顺称の点清精候     G     偏移の,清精精候     G     偏移の,清精精候     G     偏移の,清精精候     G     偏移の,清精精候     G     偏移の24,清精特     記24,清精特     記24,清精特     記24,清精特     記24,清精特     記24,清精特     記24,清精特     記24,清精特     記24,清精特     記24,清精特     記24,清精特     記24,清精特     記24,清精特     記24,清精特     記4     記4     記     記4     記4      記4     記4     記4     記4     記4     記4     記4     記4     記4     記4     記4     記4     記4     記4     記4     記4     記4     記4     記4     記4     記4     記4     記4      記4     記4     記4      記4     記4     記4      記4      記4      記4      記4     記4     記4     記4     記4     記4     記4     記4     記4     記4     記4     記4     記4     記4     記4     記4     記4     記4     記4     記4     記4     記4     記4     記4     記4     記4     記4     記4     記4     記4     記4      記4     記4      記4     記4     記4                                             | : 192.168.1.1<br>: 255.255.255<br>: 192.168.1.1<br>: 42-45-54-01<br>数据上传主题:<br>                                                                                       | 88<br>5.0<br>-B5-10<br>1000<br>序号<br>三自<br>字段:         | z/cnc/00000001/d<br>字段名<br>定义字段设置<br>名: DeviceTYPE<br>值: CNC             | ata<br>ns<br>字段       | 写入配置<br>下就配置            | 与出配置                                                                                                    | 模块重启                | <br>-                                                                                                    |
| <ul> <li>○公子(1)</li> <li>○公子(1)</li></ul>                                                                                                    | WTGNet-FANUC  III 888 0.1.0.1  WET-发那科  数据诊断 通讯说  (1883 0.0.1  NET-发那科  (1883 0.0.1  NE (1883 0.0.1  NE (188 0.0.1  NE (188 0.0.1  NE (188 0.0.1 | 192.168.1.188     IP 地 址<br>子内境码<br>累认内关<br>物理地址     参断 列it     预備等の,请精倫(                                                                                                    | : 192.168.1.1<br>: 255.255.255<br>: 192.168.1.1<br>: 42-45-54-01<br>数据上传主题:<br>                                                                                       | 88<br>5.0<br>1000<br>序号<br>三字段:<br>字段:                 | z/cnc/00000001/d<br>字段名<br>記文字段送答<br>名: DeviceTYFE<br>值: CNC             | ata<br>               | 写入配置                    | 与出 配 歪<br>上 载 配 歪                                                                                                    | 清除日志<br>模块重启<br>字評  | <br>-                                                                                                    |
| General Content of the second second               | WTGNet-FANUC1 -<br>WTGNet-PANUC<br>111888<br>0.1.0.1<br>NET-安那科<br>動振诊断 通讯说<br>: [1883<br>D自动<br>: 00000001<br>E<br>: user1<br>: *****                                                                                                    | 192.168.1.188<br>IP 地址<br>子阿擁码<br>默认网关<br>物理地址<br>参断 测试<br>篇移0.请稍修<br>篇彩 1024.请稍修<br>篇彩 1024.请稍修<br>篇彩 2024.请稍价<br>篇彩 2024.请稍价<br>篇彩 2022.请稍价<br>48-1.188]打开成                                                                                                    | : 192.168.1.1<br>: 255.255.255<br>: 192.168.1.1<br>: 42-45-54-01<br>数据发布间隔:<br>自定义字段:<br>自定义字段:                                                                       | 88<br>5.0<br>1000<br>序号<br>字段:<br>字段:                  | z/cne/00000001/d<br>字段名<br>定 <b>义字段设置</b><br>名: DeviceTYPE<br>直: CNC     | ata<br>               | 号入配置                    | 「日本の一部では、「日本の一部では、「日本の一本の一本。「日本の一本。「日本の一本。「日本の一本。「日本の一本。「日本の一本。「日本の一本。「日本。「日本の一本。「日本の一本。「日本。「日本の一本。「日本の一本。「日本。「日本の一本。「日本。「日本。「日本。「日本の一本。「日本の一本。」 | 模块重启                |                                                                                                    |

### 2.1.6 数据诊断界面

选择【数据诊断】选项页,打开界面可以看到数控系统中重要数据的实时值:

| ME 配置工具 [WTGNet-FANUC] -                                                                                                    | 192.168.1.188                                                                                    |                                                                                        |                                                                                                    |                                                                                                    |              |              | 1                   | - 🗆 ×      |
|----------------------------------------------------------------------------------------------------|--------------------------------------------------------------------------------------------------|----------------------------------------------------------------------------------------|----------------------------------------------------------------------------------------------------|----------------------------------------------------------------------------------------------------|--------------|--------------|---------------------|------------|
| 设备信息<br>型 号: WTGNet-PANUC<br>序 列 号: 111888<br>版 本 号: 0.1.0.1<br>设备类型: NET-发那科                                                                                                    | IP 地 址:<br>子网摘码:<br>默认网关:<br>物理地址:                                                               | 192, 168, 1, 188<br>255, 255, 255, 0<br>192, 168, 1, 1<br>4E-45-54-01-B5               | -10                                                                                                    |                                                                                                    | 导入配置<br>下载配置 | 导出配置<br>上载配置 | <b>清除日志</b><br>模块重启 | 刷新<br>下载固件 |
| 配置 平台 数据诊断 通讯诊       "ClientID": "exc_00111888",       "AlaraMsg": [                                                                                                    | 街 测试<br>获取Json                                                                                   | 更新次数:<br>序号<br>1<br>2<br>3<br>4<br>5<br>6<br>7<br>8<br>9<br>10<br>11<br>12<br>13<br>14 | 419<br>名称<br>「家名称: CpoyName<br>机床名称: CneName<br>机床之型: CneType<br>编程Dial ProTime<br>主独数: SpinNum<br>伺服轴数: Axes<br>有效独数: UsedAxes<br>百姓敏致: Sustans<br>意傳: Eng<br>报警, Alarm<br>工作模式: Mode<br>机械型标名称: Axiz M<br>相对型标名称: Axiz M | 内容<br>FANUC CORFOI<br>NCGuide<br>01-F FMC<br>2016/02/01<br>1<br>3<br>3<br>3<br>0<br>0<br>1<br>1<br>X  Y  Z  <br>X  Y  Z  <br>X  Y  Z  <br>X  Y  Z | RATION       |              |                     | ~          |
| 2022-04-28 10:06:13 法期信息完成<br>2022-04-28 10:06:13 法用信息完成<br>2022-04-28 10:06:13 法用信息<br>2022-04-28 10:06:13 法用信息<br>2022-04-28 10:06:13 法用信息<br>2022-04-28 10:06:13 法用信息<br>2022-04-28 10:06:13 法用信息<br>2022-04-28 10:06:13 法用信息<br>2022-04-28 10:06:13 法用信息<br>2022-04-28 10:06:13 法用信息<br>2022-04-28 10:06:13 法用信息<br>2022-04-28 10:06:13 法律信息<br>2022-04-28 10:06:13 法律信息<br>2022-04-28 10:06:13 法律信息<br>2022-04-28 10:06:13 法律信息<br>2022-04-28 10:06:13 法律信息<br>2022-04-28 10:06:13 法律信息<br>2022-04-28 10:06:13 法律信息 | 扁移0, 请稍候<br>)<br>扁移1024, 请稍候<br>024<br>扁移2048, 请稍候<br>高移3072, 请稍候<br>高移3072, 请稍候<br>3.1.188]打开成功 | **                                                                                     |                                                                                                    |                                                                                                    |              |              |                     |            |

点击【Json】按钮,可以看到 Json 格式下数据显示的格式和数值。

### 2.1.7 通讯诊断界面

选择【通讯诊断】选项页,打开通讯诊断界面可以查看发那科协议转换网关的运行情况:

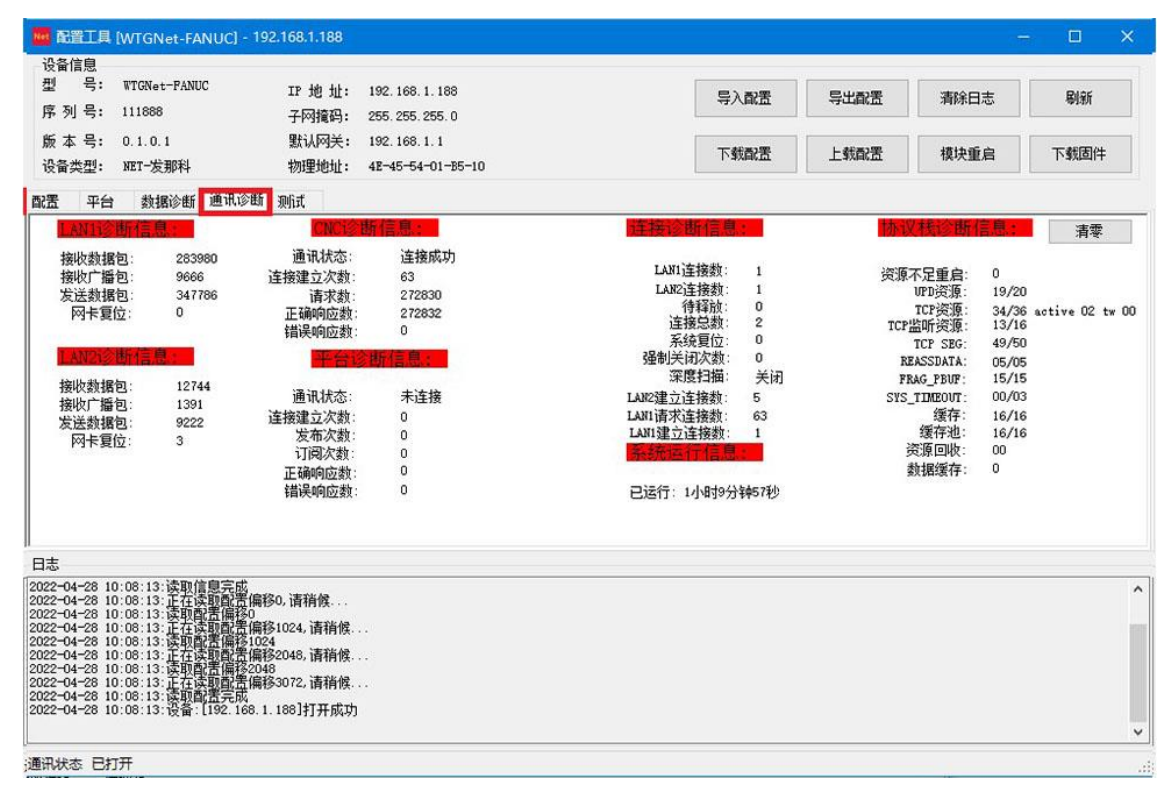

### 2.1.8 测试界面

选择【测试】选项页,打开测试界面,设置完通讯参数,依次点击【连接】按钮----【发送】按钮,可以通过 Modbus TCP 协议测试发那科协议转换网关和 CNC 数控系统之间的通讯;

| 配置工具 [WTGNet-FANUC]・ いたの の                                                                                                    | 192.168.1.188                                                                       |        |                                            |      | - 🗆 🔅 |
|----------------------------------------------------------------------------------------------------|-------------------------------------------------------------------------------------|--------|--------------------------------------------|------|-------|
| ए面信息<br>型 号: WTGNet-PANUC<br>序列号: 111888                                                                                                    | IP 地址: 192.168.1.188<br>子网摘码: 255.255.255.0                                         | 导入配置   | 导出配置                                       | 清除日志 | 刷新    |
| 版 本 号: 0.1.0.1<br>设备类型: NET-发那科                                                                                                    | 默认网关: 192.168.1.1<br>物理地址: 4E-45-54-01-B5-10                                        | 下载配置   | 上载配置                                       | 模块重启 | 下载固件  |
| 置         平台         数据诊断         通讯诊           桥接器的IP地址:         192.168.1.1           数据起始地址:         0           数据长度:         1                                                                                                    | ))<br>188 没备ID: 2<br>Modbus功能码:<br>FC3: 读寄存器 ~                                      | 连接     | 所开                                         |      |       |
| 友法教播协议帧<br>02 D6 00 00 00 06 02 03 00 0                                                                                                    | 00 00 01                                                                            |        | 发送<br>发送次数: 727<br>重连次数: 0                 | 青零   |       |
| 接收数据协议帧<br>02 D5 00 00 00 05 02 03 02 4                                                                                                    | 16 41                                                                               | ×<br>~ | 超时次数:0<br>接收次数:726<br>正确次数:726<br>响应时间:0ms |      |       |
| 志<br>2-04-28 10:08:13:读取信息完成                                                                                                    | ingan - Kozyowe                                                                     |        |                                            |      |       |
| 22-04-28 10.08.13 计右关时前常<br>22-04-28 10.08.13 计由于常常的<br>22-04-28 10.08.13 计由于实际前常<br>22-04-28 10.08.13 计由于实际前常<br>22-04-28 10.08.13 计由于常常的<br>22-04-28 10.08.13 计由于常常的<br>22-04-28 10.08.13 计由于常常的<br>22-04-28 10.08.13 计由于实际前表<br>22-04-28 10.08.13 计算计算机 | 爆殺し演補償<br>0<br>備移1024.请補償<br>「個名246.请補償<br>優務2048.请補償<br>「約3072.请補償<br>8.1.188]打开成功 |        |                                            |      |       |
|                                                                                                    |                                                                                     |        |                                            |      |       |

# **3.Mdobus** 地址说明

发那科协议转换网关支持 ModbusTCP 协议, CNC 数控系统中数据对应的 Modbus 地址 如下:

| 序号 | 数据中/英文名称      | MODBUS 地址 | 数据类型   | 长度/字 |
|----|---------------|-----------|--------|------|
| 1  | 厂家名称/CpyName  | 400001    | String | 16   |
| 2  | 机床名称/CncName  | 400017    | String | 16   |
| 3  | 机床类型/CncType  | 400033    | String | 16   |
| 4  | 编程时间/PgmTime  | 400049    | String | 8    |
| 5  | 主轴数/SpinNum   | 400101    | Int16  | 1    |
| 6  | 伺服轴数/Axes     | 400102    | Int16  | 1    |
| 7  | 有效轴数/UsedAxes | 400103    | Int16  | 1    |
| 8  | 工作状态/Status   | 400201    | Int16  | 1    |
| 9  | 急停/Emg        | 400202    | Int16  | 1    |
| 10 | 报警/Alarm      | 400203    | Int16  | 1    |

| 11 | 工作模式/Mode         | 400204          | Int16  | 1  |
|----|-------------------|-----------------|--------|----|
| 12 | 轴名称:机械/MachName   | 400301          | String | 5  |
| 13 | 轴名称:绝对/AbsName    | 400306          | String | 5  |
| 14 | 轴名称:相对/RelName    | 400311          | String | 5  |
| 15 | 轴名称:剩余/RemName    | 400316          | String | 5  |
| 16 | 机械坐标/MachPos      | 400321          | Float  | 20 |
| 17 | 绝对坐标/AbsPos       | 400341          | Float  | 20 |
| 18 | 相对坐标/RelPos       | 400361          | Float  | 20 |
| 19 | 剩余距离/RemPos       | 400381          | Float  | 20 |
| 20 | 当前程序名/CurPgmMsg   | 400401          | String | 18 |
| 21 | 当前程序号/CurPgm      | 400419          | Int32  | 2  |
| 22 | 产量/PartCnt        | 400421          | Int32  | 2  |
| 23 | 开机时间/PwrTime      | 400423          | Int32  | 2  |
| 24 | 运行时间/RunTime      | 400425          | Int32  | 2  |
| 25 | 切割时间/CutTime      | 400427          | Int32  | 2  |
| 26 | 循环时间/CycSec       | 400429          | Int32  | 2  |
| 27 | 刀具号/TCode         | 400501          | Int16  | 1  |
| 28 | 主轴倍率/OvSpin       | 400601          | Int16  | 1  |
| 29 | 进给倍率/OvFeed       | 400602          | Int16  | 1  |
| 30 | 快速进给倍率/OvFfeed    | 400603          | Int16  | 1  |
| 31 | 主轴实际转速/ActSpin    | 400605          | Int32  | 2  |
| 32 | 主轴转速设定/SCode      | 400607          | Int32  | 2  |
| 33 | 进给实际转速/ActFeed    | 400609          | Int32  | 2  |
| 34 | 进给转速设定/FCode      | 400611          | Int32  | 2  |
| 35 | 主轴负载/SpinLoad     | 400613          | Float  | 4  |
| 36 | 伺服负载/SvLoad       | 400617          | Float  | 20 |
| 37 | 报警数量/AlarmCnt     | 400701          | Int16  | 1  |
| 38 | 报警1号码/AlarmNum    | 400711          | Int32  | 2  |
| 39 | 报警1类型/AlarmType   | 400713          | Int32  | 2  |
| 40 | 报警1轴号/AlarmAxis   | 400715          | Int32  | 2  |
| 41 | 报警1描述/AlarmInfo   | 400717          | String | 32 |
| 42 | 报警 n 号码/AlarmNum  | 400711+40*(n+1) | Int32  | 2  |
| 43 | 报警 n 类型/AlarmType | 400713+40*(n+1) | Int32  | 2  |
| 44 | 报警 n 轴号/AlarmAxis | 400715+40*(n+1) | Int32  | 2  |
| 45 | 报警 n 描述/AlarmInfo | 400717+40*(n+1) | String | 32 |

说明:

### 工作状态/Status 数值对应的定义如下:

| 数值 | 定义    |
|----|-------|
| 0  | Reset |
| 1  | Stop  |

| 2 | Hold  |
|---|-------|
| 3 | Start |
| 4 | MSTR  |

### 工作模式/Mode 数值对应的定义如下:

| 数值 | 定义              |
|----|-----------------|
| 0  | MDI             |
| 1  | MEMory          |
| 2  | ****            |
| 3  | EDIT            |
| 4  | HaNDle          |
| 5  | JOG             |
| 6  | Teach in Jog    |
| 7  | Teach in HaNDle |
| 8  | INC feed        |
| 9  | REFerence       |
| 10 | ReMoTe          |

# 4.技术参数

| 基本参数 | 产品名称:       | 发那科协议转换网关    |
|------|-------------|--------------|
|      | 产品型号:       | WTGNet-Fanuc |
|      | 描述:         | 发那科数控系统采集网关  |
| 产品外观 | 外壳颜色:       | 工业黑          |
|      | 通讯指示灯:      | Pwr/Bus      |
|      | 以太网指示灯:     | Link/Active  |
|      | 复位按钮:       | Reset        |
|      | 尺寸 (L*W*H): | 110*30*70mm  |
|      | 重量:         | 100g         |
|      | 安装方式:       | 35mm 导轨安装    |
| 电源   | 供电方式:       | 外供 DIP2      |
|      | 电压:         | 24VDC/100mA  |

发那科协议转换网关

无锡望天观科技有限公司

| 以太网通讯口 LAN1 | 接口类型:    | RJ45                  |
|-------------|----------|-----------------------|
|             | 传输速率:    | 10/100M               |
|             | 通讯协议:    | Focas                 |
|             | TCP 连接数: | 1                     |
| 以太网通讯口 LAN2 | 接口类型:    | RJ45                  |
|             | 传输速率:    | 10/100M               |
|             | 通讯协议:    | Modbus TCP\MQTT       |
|             | TCP 连接数: | 16                    |
| 参数配置        | 参数工具:    | WTGLink               |
|             | WEB 浏览器: | 默认 IP: 192.168.1.188  |
| 工作环境        | 温度:      | −20 <sup>~</sup> 85°C |
|             | 湿度:      | 95%非凝露                |
| 认证          | 电磁兼容性:   | 2014/30/EU            |
|             | СЕ       | 是                     |

# 7.联系我们

- 公司名称:无锡望天观科技有限公司
- 电话: 0510-83482686 转 1
- 微信: 13921169389
- Q Q: 563196770
- 邮箱: zhutaiping@aliyun.com
- 网站: https://www.lookskys.com/wtgnet/